## マクニカ健康保険組合に加入されている 20歳以上の被扶養者のみなさまへ

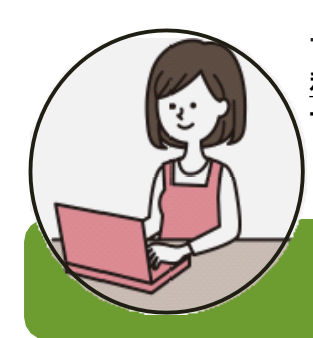

マクニカ健康保険組合では、情報セキュリティ<u>等</u>の観点から、健診予約・結果管理システム<u>の</u> <u>利用に際して、被扶養者の皆さまにも</u>個人用 ID およびパスワードを発行しています。 サービス利用にあたり、以下の方法でユーザIDとパスワードを取得してください。

※医療費明細は被保険者のみご利用いただけます。

マクニカ健康保険組合

まずは、健保ホームページにアクセス! (https:/www.macnica-kenpo.jp)

2023年1月12日以後、被扶養者の方が健康診断の予約・申請、健診結果を 確認するためには、この個人用IDとパスワードが必要です。 必ず取得手続きを行ってください。

ユーザIDとパスワードの取得手続き方法

ユーザID・パスワードの取得方法は以下の通りです。

- ・「step4」で入力する"受信用メールアドレス"宛に、ユーザID・パスワードを閲覧できるURL情報が 通知されます。
- ・「お問い合わせ結果」メール受信後、24時間以内にお問い合わせ結果を確認、お手元に記録し、 受診予約手続き等を進めてください。

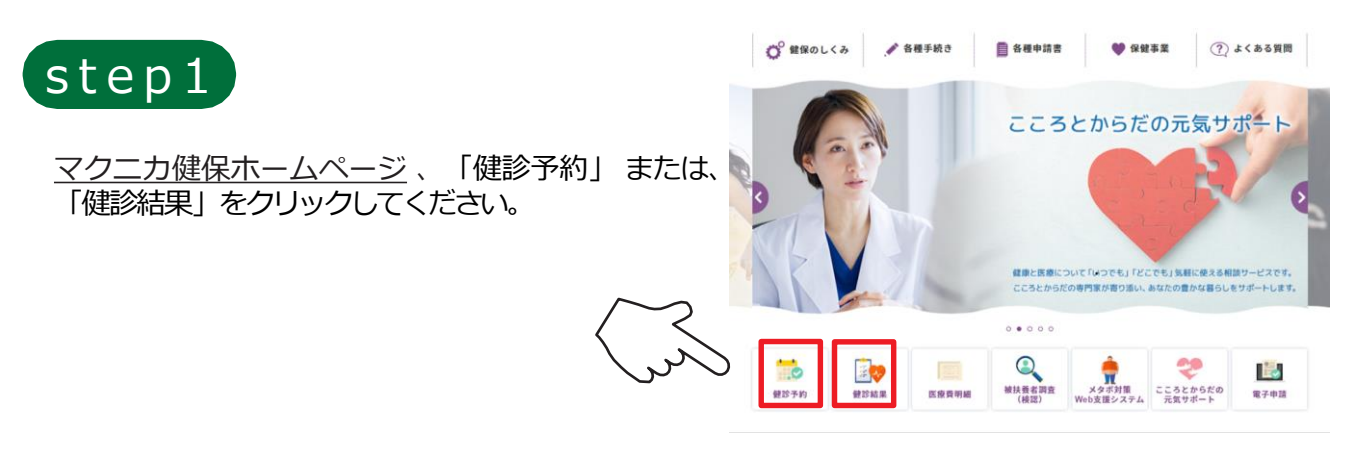

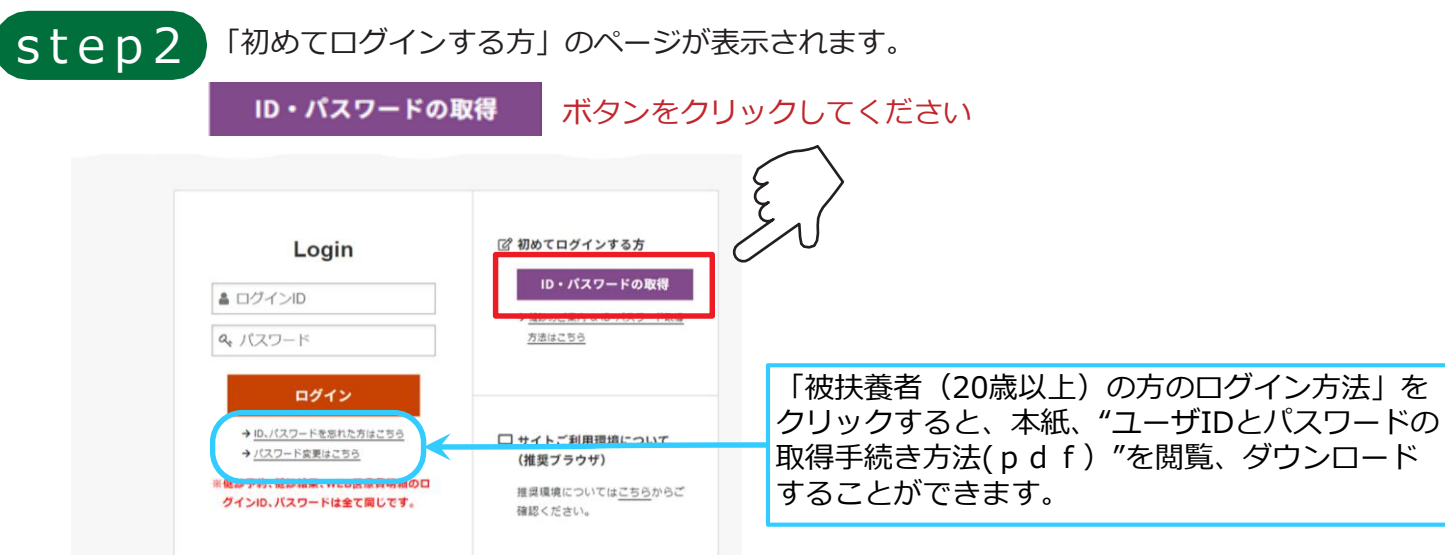

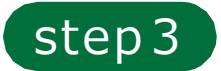

個人情報を照会しますので、必要情報を入力してください。

| ID | • | パス | ワー | -ドの取得 |  |
|----|---|----|----|-------|--|
|    |   |    |    |       |  |

以下の項目を入力(選択)し、[ 次へ ]を押してください。

| 健康保険証      | 記号         | 番号     |  |
|------------|------------|--------|--|
| 氏名(全角カタカナ) | (例) ヤマダ    | (例)タロウ |  |
| 生年月日       | yyyymmdd 📰 |        |  |
| 性別         | ◎ 男性 ◎ 女性  |        |  |

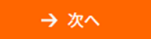

▲ 入力に際してのご注意

- ・配偶者・被扶養者(20歳以上)ご自身の情報を入力してください。
- ・①被保険者証の記号、番号、②お名前(カナ)、③生年月日、④性別を正しく記入してください。 健保へのお届け情報と一致しないと、ユーザID・パスワードを閲覧、確認することが できません。

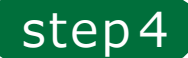

指定メールアドレス宛にURLをお知らせします。

ID・パスワードの取得

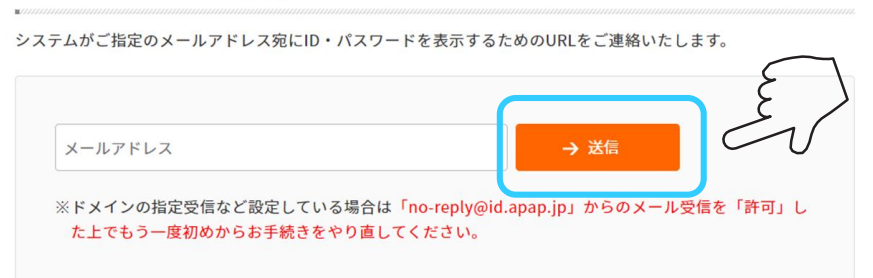

受信用メールアドレスを入力後、送信ボタンをクリックしてく ださい。

後ほど以下のメールが届きます。

メールアドレス送信元: no-reply@id.apap.jp 件名: [マクニカ健康保険組合] お問い合わせ結果のご連絡

※メールに記載のURLをクリックすると、ユーザID、パスワードが表示されます。※ユーザID、パスワードは、一度のみの閲覧となります。

※メール受信後、24時間を経過するとID、パスワードは閲覧できなくなります。 もう一度、取得手順をやり直してください。

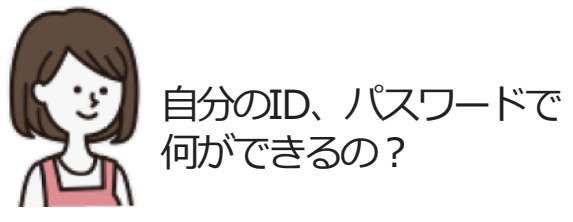

- 健康診断の予約・申請ができます。
- ご自身の健認結果をWeb上で確認できます。

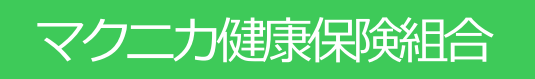

[お問い合わせ先] バリューHRカスタマーサービス TEL:0570-075-714 (9:30-18:00※土日祝日除く) <u>E-mail:info@apap.jp</u>